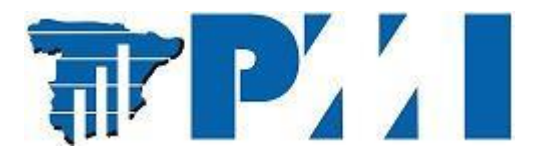

¡Ya eres voluntario del Capítulo Madrid del Project Management Institute!

Una vez que ya has pasado a ser **voluntario**, es importante que registres tu actividad de voluntariado en la plataforma **Volunteer Relationship Management System (VRMS)**, pues pasará a formar parte de tu **historial como voluntario**, y además debes conocer como reportar los PDU que se derivan de dicha actividad.

En esta guía abordaremos ambos asuntos.

# A) Registro de la actividad de voluntariado

En función de si te has postulado a una de las vacantes de voluntariado publicadas en VRMS (opción 1) o si has ocupado una posición de voluntariado por adjudicación directa, es decir, sin pasar previamente por VRMS (opción 2), la forma de proceder será diferente.

**A.1) Opción 1**: Postularse a una de las vacantes de voluntariado publicadas en VRMS -> El reporte del voluntariado se genera **automáticamente** en el sistema, es decir, el usuario no debe realizar ninguna acción.

**A.2) Opción 2**: Ocupar una posición de voluntariado por adjudicación directa, es decir, sin pasar previamente por VRMS -> El voluntario debe reportar **manualmente** su experiencia en la aplicación.

## ¿Cómo podemos reportar manualmente nuestra experiencia como voluntarios?

Veámoslo a continuación con un ejemplo.

# a) Entraremos en la aplicación (<u>https://vrms.pmi.org/</u>)

| ← → C 🔒 https://vrms.pmi. | .org                                                                                                    |                                                                                                    |                                                                        |
|---------------------------|----------------------------------------------------------------------------------------------------|----------------------------------------------------------------------------------------------------|------------------------------------------------------------------------|
|                           | Volunteer Relationship Management System                                                                                                    | Welcome, Mario Coquillat                                                                                                    | VRMS Guides PMI.org VRMS Feedback Log Out                              |
|                           | Home Volunteer Profile                                                                                                    |                                                                                                    |                                                                        |
|                           | Find an Opportunity                                                                                                    | Update Your Volunteer Profile                                                                                                    | Your Applications in Progress                                          |
|                           | When you select the Find an Opportunity link<br>below, you can search for chapter, community<br>and global volunteer opportunities which are<br>open for application. Your search results will<br>allow you to review the opportunity details to<br>determine the requirements and skills required<br>to apply for the opportunity.<br>Find an Opportunity | When you select the View and Update Volunteer<br>Profile link below, you can review your profile<br>information and update your PMI volunteer<br>service history. Your service history includes<br>details on your previously held PMI volunteer<br>experience, PMI events you attended, and PMI<br>awards and scholarships you received.<br>Volunteer coordinators view your Profile and<br>Service History when they consider your<br>application and eligibility for a new volunteer<br>opportunity.<br>View and Update Volunteer Profile | Your Current Applications:<br>No applications submitted or in progress |
|                           |                                                                                                    |                                                                                                    |                                                                        |
|                           | © 2016 Project Management Institute, Inc.                                                                                                    | VRMS v 1.0.103.0                                                                                                    |                                                                        |

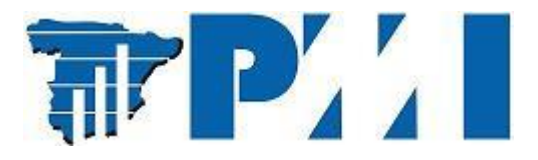

b) Pulsaremos sobre "Profile" o "Update Your Volunteer Profile".

|                                                                                                    | Welcome, Mario Coquillat N                                                                                                    | /RMS Guides PMI.org VRMS Feedback Log    |
|----------------------------------------------------------------------------------------------------|----------------------------------------------------------------------------------------------------|------------------------------------------|
| Home Volunteer Profile                                                                                                    |                                                                                                    |                                          |
| Find an Opportunity                                                                                                    | Update Your Volunteer Profile                                                                                                    | Your Applications in Progress            |
| When you select the Find an Opportunity link                                                                                                    | When you select the View and Update Volunteer                                                                                                    | Your Current Applications:               |
| below, you can search for chapter, community<br>and global volunteer opportunities which are<br>open for application. Your search results will<br>allow you to review the opportunity details to<br>determine the requirements and skills required<br>to apply for the opportunity.<br>Find an Opportunity | Profile link below, you can review your profile<br>information and update your PMI volunteer<br>service history. Your service history includes<br>details on your previously held PMI volunteer<br>experience. PMI events you attended, and PMI<br>awards and scholarships you received.<br>Volunteer coordinators view your Profile and<br>Service History when they consider your<br>application and eligibility for a new volunteer<br>opportunity. | No applications submitted or in progress |
|                                                                                                    | View and Update Volunteer Profile                                                                                                    |                                          |

c) La aplicación nos mostrará nuestro historial de voluntariado (*PMI Volunteer Service History*).

Este ejemplo incluye varios tipos de voluntariado:

 c.1) "Component Officer – Madrid, Spain Chapter" que es por elección y aparece automáticamente en el sistema y no es editable (no corresponde ni a la opción 1 ni a la opción 2).

c.2) "Organization Project Management (OPM) Experts – PMI Organizational Products" cuya vacante se postuló en el VRMS, es generada automáticamente por el sistema y admite edición (corresponde a la **opción 1**).

c.3) El resto de las actividades de voluntariado que se introdujeron **manualmente** y por eso se pueden borrar y editar (corresponde a la **opción 2**).

| Volunteer Role Name                                                            | Title                                                                             | Ctart Date | End Date | Action   |
|--------------------------------------------------------------------------------|-----------------------------------------------------------------------------------|------------|----------|----------|
| component Officer - Madrid, Spain Chapter                                      | Chair                                                                             | Apr 2016   | Mar 2018 |          |
| Organization Project Management (OPM) Experts – PMI<br>Organizational Products | Organization Project Management<br>(OPM) Experts – PMI Organizational<br>Products | Jul 2014   | Dec 2014 | Edit     |
| PMBOK Guide                                                                    | Reviewer                                                                          | Dec 2012   | Dec 2012 | Edit Del |
| Exam Development Volunteer                                                     | PMP Exam Development Workshop in<br>Milan                                         | Apr 2012   | Apr 2012 | Edit Del |
| Other                                                                          | Project manager of ISO 21500 analysis<br>group project                            | Mar 2012   | Apr 2013 | Edit Del |
| Other                                                                          | Project coordinator of PMI Madrid<br>Chapter library project                      | Nov 2011   | Dec 2012 | Edit Del |

MI Volunteer Service History

Add Row

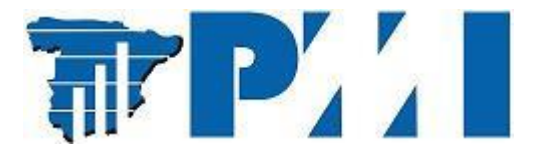

d) ¿Cómo introducir manualmente las actividades de voluntariado?

En este vídeo (<u>http://www.brainshark.com/pmiorg/VRMS\_Service</u>) se explica en detalle. Los pasos a seguir son los siguientes:

## d.1) Seleccionar "Add Row"

#### PMI Volunteer Service History

| Volunteer Role Name                                                            | Title                                                                             | Start Date | End Date | Action   |
|--------------------------------------------------------------------------------|-----------------------------------------------------------------------------------|------------|----------|----------|
| Component Officer - Madrid, Spain Chapter                                      | Chair                                                                             | Apr 2016   | Mar 2018 |          |
| Organization Project Management (OPM) Experts – PMI<br>Organizational Products | Organization Project Management<br>(OPM) Experts – PMI Organizational<br>Products | Jul 2014   | Dec 2014 | Edit     |
| PMBOK Guide                                                                    | Reviewer                                                                          | Dec 2012   | Dec 2012 | Edit Del |
| Exam Development Volunteer                                                     | PMP Exam Development Workshop in<br>Milan                                         | Apr 2012   | Apr 2012 | Edit Del |
| Other                                                                          | Project manager of ISO 21500 analysis<br>group project                            | Mar 2012   | Apr 2013 | Edit Del |
| Other<br>Add Row                                                               | Project coordinator of PMI Madrid<br>Chapter library project                      | Nov 2011   | Dec 2012 | Edit Del |

d.2) Para el primer campo (*"Volunteer Role Name"*) aparece un menú desplegable con diferentes opciones. Si por ejemplo es una actividad de voluntariado dentro de un capítulo seleccionaríamos *"Chapters" -> "Other"*.

| Volunteer Role Name                                                           | Title                                                                                                    | Start Date                         | End Date                                   | Action           |
|-------------------------------------------------------------------------------|----------------------------------------------------------------------------------------------------|------------------------------------|--------------------------------------------|------------------|
| Component Officer - Madrid, Spain Chapter                                     | Chair                                                                                                    | Apr 2016                           | Mar 2018                                   |                  |
| Organization Project Management (OPM) Experts – PM<br>Organizational Products | I Organization Project Management<br>(OPM) Experts – PMI Organizational<br>Products                                                                                                    | Jul 2014                           | Dec 2014                                   | Edit             |
| PMBOK Guide                                                                   | Reviewer                                                                                                    | Dec 2012                           | Dec 2012                                   | Edit Del         |
| Exam Development Volunteer                                                    | PMP Exam Development Workshop in<br>Milan                                                                                                    | Apr 2012                           | Apr 2012                                   | Edit Del         |
| Other                                                                         | Project manager of ISO 21500 analysis<br>group project                                                                                                    | Mar 2012                           | Apr 2013                                   | Edit Del         |
| Other                                                                         | Project coordinator of PMI Madrid<br>Chapter library project                                                                                                    | Nov 2011                           | Dec 2012                                   | Edit Del         |
| Add Row                                                                       | Other PMI Board Board Support Comm<br>Member Advisory Group Publications I                                                                                                    | nittee C Cha<br>Evaluator PMT 2dud | pters Standards Dev<br>cational Foundation | velopment Exam D |
| PMI Events<br>Event MI Global Congress<br>Add Row                             | Past President<br>President<br>Secretary<br>Vice President of Finance/Treasure<br>Vice President of Governance and Policy<br>Vice President of Marketing<br>Vice President of Membership/VP of Memb | ber Services                       |                                            |                  |
| PMI Awards                                                                    | Vice President of Professional Development<br>Vice President of Volunteers                                                                                                    | t/VP of Education                  |                                            |                  |

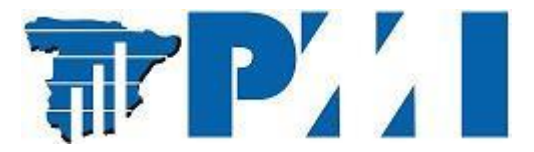

d.3) Completaríamos los campos restantes: *"Title"*; *"Start Date"* y *"End Date"* y pulsaríamos *"Save"*.

| PMI Volunteer Service History 🖪                                                |                                                                                   |              |              |            |
|--------------------------------------------------------------------------------|-----------------------------------------------------------------------------------|--------------|--------------|------------|
| Volunteer Role Name                                                            | Title                                                                             | Start Date   | End Date     | Action     |
| Component Officer - Madrid, Spain Chapter                                      | Chair                                                                             | Apr 2016     | Mar 2018     |            |
| Organization Project Management (OPM) Experts – PMI<br>Organizational Products | Organization Project Management<br>(OPM) Experts – PMI Organizational<br>Products | Jul 2014     | Dec 2014     | Edit       |
| PMBOK Guide                                                                    | Reviewer                                                                          | Dec 2012     | Dec 2012     | Edit Del   |
| Exam Development Volunteer                                                     | PMP Exam Development Workshop in<br>Milan                                         | Apr 2012     | Apr 2012     | Edit Del   |
| Dther                                                                          | Project manager of ISO 21500 analysis<br>group project                            | Mar 2012     | Apr 2013     | Edit Del   |
| Dther                                                                          | Project coordinator of PMI Madrid<br>Chapter library project                      | Nov 2011     | Dec 2012     | Edit Del   |
| Other                                                                          |                                                                                   | Oct • 2016 • | Oct • 2016 • | Save Cance |

d.4) Si queremos a posteriori modificar la actividad de voluntariado reportada, bastaría con utilizar la opción *"Edit"*, como por ejemplo para extender la fecha fin.

## B) Reporte de PDUs de la actividad de voluntariado

En cualquiera de las opciones descritas anteriormente debe ser el voluntario quien **proactivemente** reporte en este <u>enlace</u> las horas de voluntariado para la obtención de las PDU correspondientes.

Las horas de voluntariado se reportarán en la categoría "Giving back", que es una categoría compartida con el trabajo como professional y la creación de conocimiento, recordando siempre que existen los siguientes máximos a reportar para toda la categoría en función de las distintas certificaciones:

- 25 PDUs (PMP, PgMP, PfMP, PMI-PBA) -> 8 PDUs máximo para el trabajo como profesional

- 12 PDUs (PMI-ACP, PMI-RMP, PMI-SP) -> 4 PDUs máximo para el trabajo como profesional

Para más detalle sobre el reporte de PDUs consultar en este enlace.

## ¿Qué sucede si al solicitar los PDU se reclama desde PMI su validez?

Para las actividades de voluntariado vinculadas al Capítulo de Madrid del PMI se emite a finales de año un **certificado**, que forma parte del **pack de agradecimiento a los voluntarios**, donde se acreditan las horas de voluntariado solicitadas.

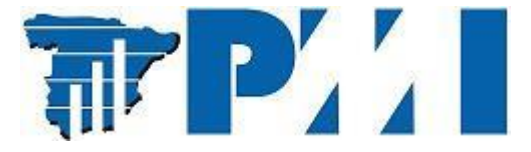

Cuando se le solicite desde el área de voluntariado información de las horas empleadas en el año, el voluntario informará de las **horas realmente desempeñadas**, sin tener en cuenta los máximos, si bien a la hora de reportar los PDUs deberá considerarlos.

El voluntario recibirá un **certificado**, avalado por el presidente o presidenta vigente, similar al mostrado a continuación. Este certificado se enviará a PMI para validar las horas de voluntariado reportadas.

| Alanagem<br>certificate of appreciation for excellen           | ent Institute<br>ce in volunteer service to |
|----------------------------------------------------------------|---------------------------------------------|
| PROJECT MANAGEMENT INSTITUTE IS                                | HEREBY GRANTED TO                           |
| Inés Valle                                                     |                                             |
| FOR YOUR CONTRIBUTION                                          | IS TO THE                                   |
| Desarrollo Profesional y Académico / La<br>10 hrs. en el año 2 | aboratorio de Liderazgo<br>016              |
|                                                                |                                             |
| Claudia Alcelay<br>Presidenta del MADRID Spain Chapter         | MADRID, SPAIN CHAPTER                       |
|                                                                |                                             |
|                                                                |                                             |

En el resto de los casos, como posiciones de voluntariado a nivel global de PMI, si corresponden a posiciones postuladas en VRMS, se puede utilizar la información contenida en el Sistema VRMS (fecha inicio y fin así como horas previstas por semana o mes) para justificar las horas solicitadas.